## Памятка

## по созданию списка классов для нового учебного года в АИС «Е-Услуги. Образование»

Для создания новых классов с целью зачисления первоклассников в 2018-2019 учебном году необходимо открыть карточку своей образовательной организации и нажать на клавишу *РЕДАКТИРОВАНИЕ* над основной информацией об ОО.

| Организация СОШ №                                                                               | 🛿 Обновить                  | T | Контактная информация                        | С Обновить |
|-------------------------------------------------------------------------------------------------|-----------------------------|---|----------------------------------------------|------------|
| Муниципальное<br>общеобразовательное учрежден<br>Краснодар средняя общеобразов<br>Идентификатор | ие город<br>зательная школа |   | Сайт<br>Email<br>Телефон(ы)<br>Факс<br>Адрес |            |
| Краткое назв.<br>Номер<br>Номер для импорта<br>Принадлежность к<br>МОУО                         |                             |   | Юридический адрес<br>Доп. информация         |            |

После нажатия в выпадающем списке выбрать пункт КЛАССЫ:

| Классы<br>Документы                                                                                                  |                                              | Юридический адрес<br>Доп. информация         |           |
|----------------------------------------------------------------------------------------------------|----------------------------------------------|----------------------------------------------|-----------|
| контактная информация<br>Филиалы<br>Расчетные счета<br>Образовательные программы<br>Особенности<br>Дошкольные группы | ое<br>еждение город<br>образовательная школа | Сайт<br>Етаіі<br>Телефон(ы)<br>Факс<br>Адрес |           |
| Организация                                                                                                    | С Обновить                                   | Контактная информация                        | С Обновит |

После перехода в пункт «Классы» появляется строка, содержащая вкладки с уже открытыми ГОДАМИ ОБУЧЕНИЯ, в которых создаются и редактируются классы ОО.

**ВАЖНО!** Перед работой с классами будущего учебного года необходимо добавить новый учебный год. Для этого нужно нажать на пиктограмму «+» (ДОБАВИТЬ ГОД) рядом со вкладкой текущего учебного года.

## 2 АИС «Е-услуги. Образование».

После добавления нового учебного года можно переходить к созданию классов, нажав на клавишу ДОБАВИТЬ.

| С просмотр   |   |         |
|--------------|---|---------|
| 🗑 Классы     | đ | бновить |
| Добавить год |   |         |
| 2017-2018 +  |   |         |
|              |   |         |
| Лобавить     |   |         |

В окне добавления нового класса необходимо заполнить все следующие строки:

✓ параллель (для зачисления в первые классы используется 1 параллель);

✓ литера

ВНИМАНИЕ! Каждый класс создается отдельно! Пример: А и др.;

✓ профиль класса (пример: общеобразовательный);

✓ свободные вакансии – количество оставшихся для зачисления в класс мест;

✓ максимальная наполняемость – предельное количество мест в классе;

✓ программа обучения.

Когда все поля заполнены, сохраняем класс, нажав на клавишу Отправить на утверждение.

| Литера\Название     |                                         |
|---------------------|-----------------------------------------|
| Профиль             | Общеобразовательный                     |
| Свободные вакансии  | 0                                       |
| Лакс. наполняемость | 0                                       |
| Программа           | Программа начального общего образования |

Таким образом в АИС «Е-услуги. Образование» отрабатывается список всех классов нового учебного года.